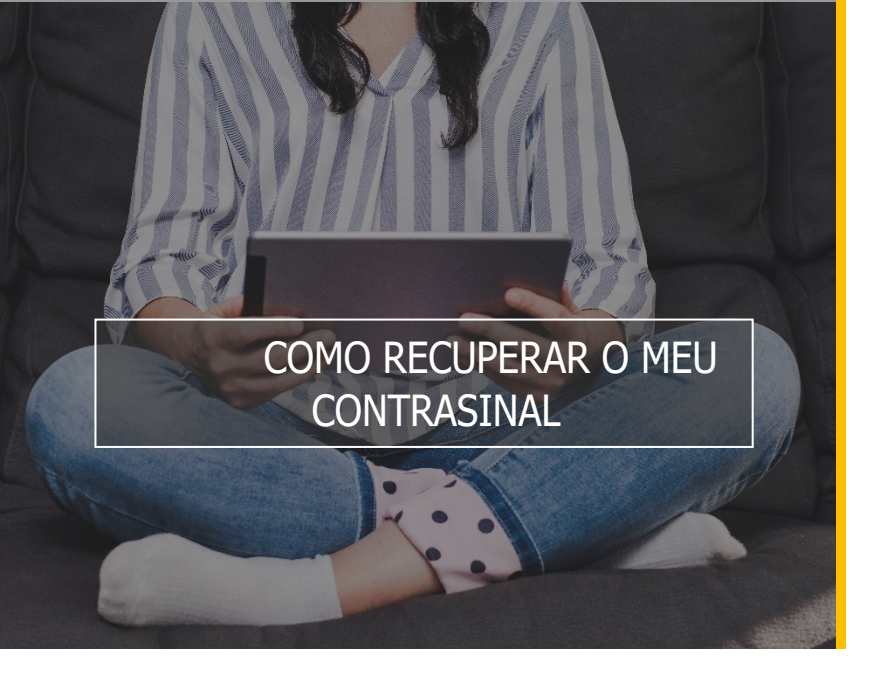

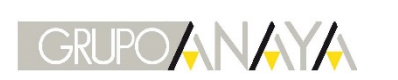

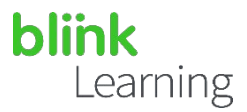

## ÍNDICE DO MANUAL

• Como recuperar o meu contrasinal

## Como recuperar o meu contrasinal

Se tes unha conta creada en BlinkLearning pero non lembras o teu contrasinal, podes recuperalo dende a páxina de inicio. Entra dende o teu navegador web a <u>www.blinklearning.com</u>, fai clic en <u>INICIAR SESIÓN</u> e preme en <u>Esquecín o meu contrasinal</u>.

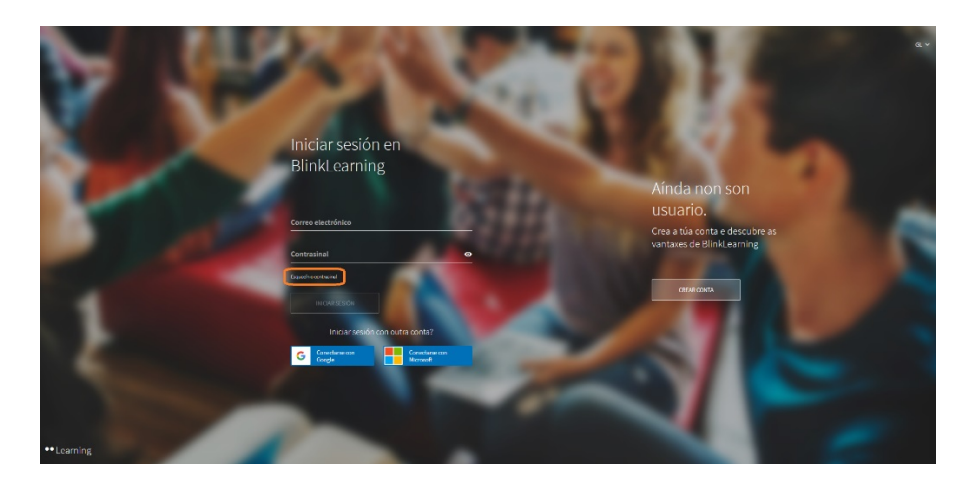

A continuación, introduce o correo electrónico da conta que queres recuperar e fai clic en ENVIAR

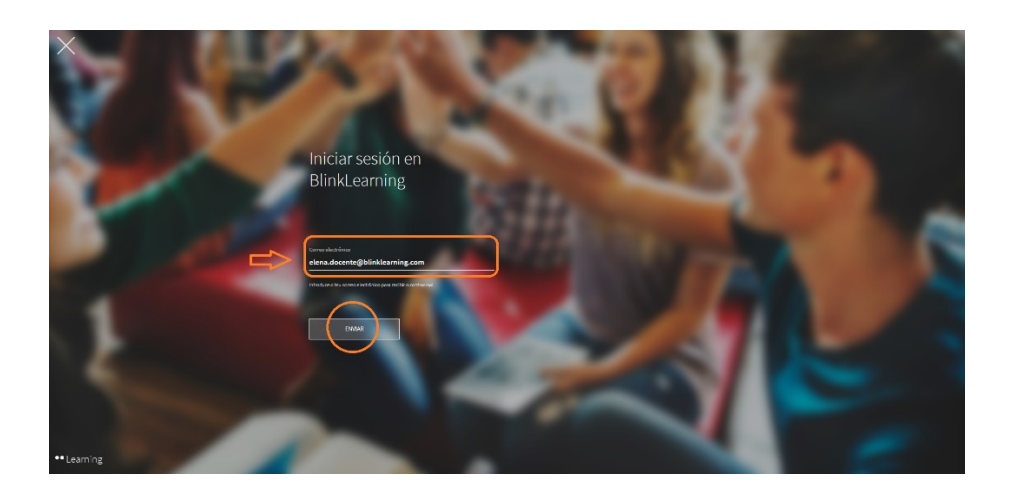

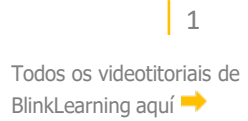

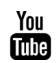

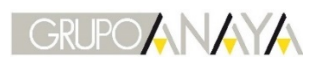

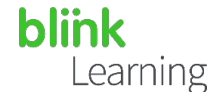

Deberás ter acceso á caixa de entrada de mensaxes para poder recibir a ligazón.

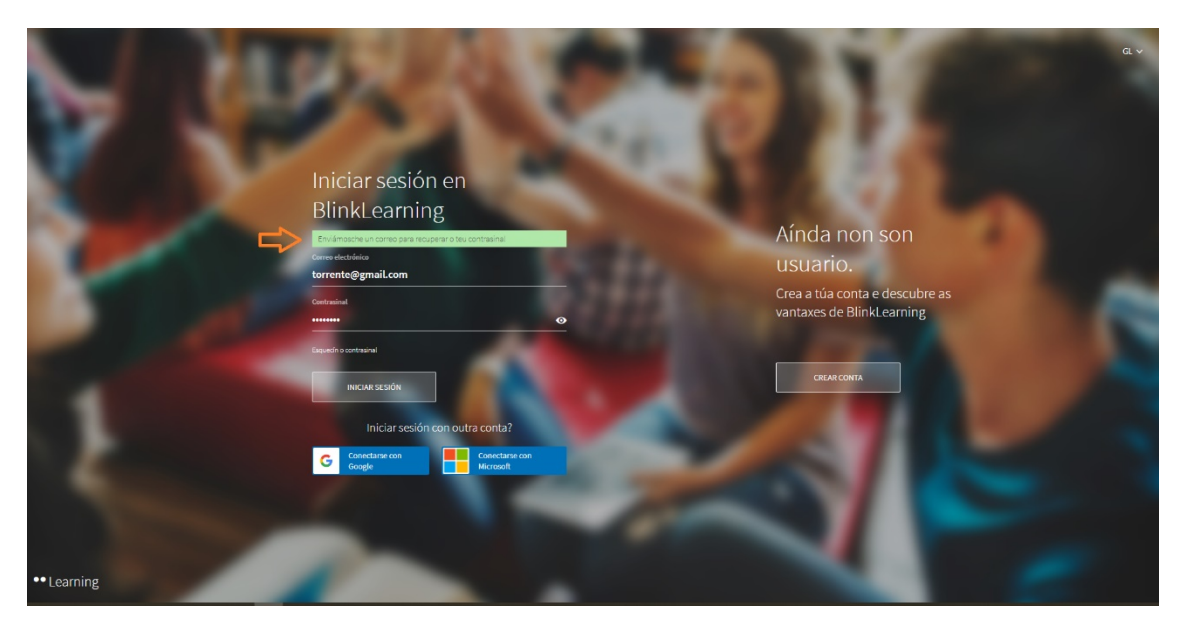

Vai á túa caixa de entrada e busca o e-mail que che debe ter chegado de forma automática. Se non o atopas, verifica que non chegase á caixa de Spam.Fai clic na ligazón para acceder ao teu usuario e automaticamente entrarás no teu perfil para editar o contrasinal. Logo fai clic en

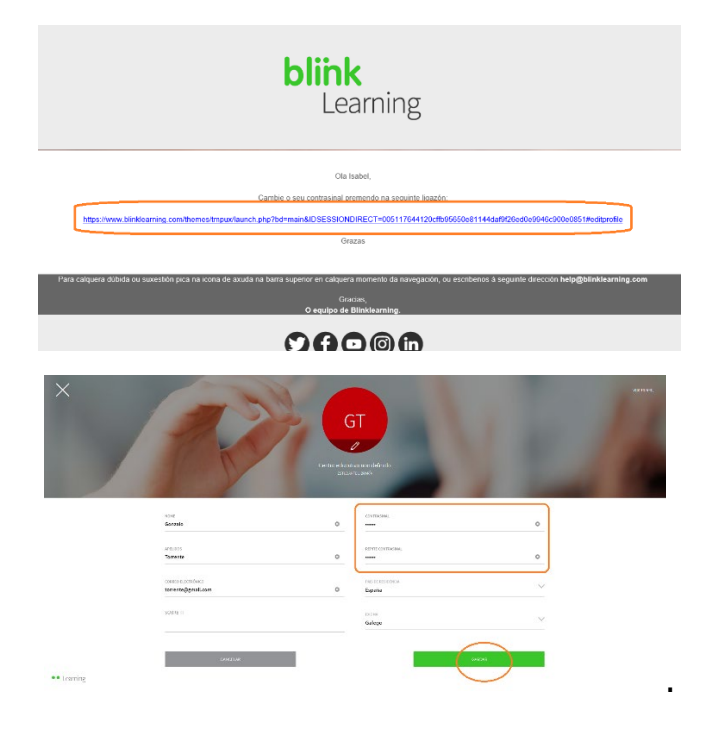

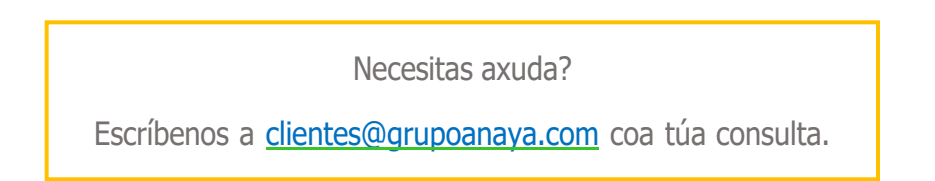

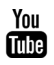